Utilisation de Wiki

Ajout d'une image

 Possibilité d'ajouter une balise (popup>) permettant l'ouverture de l'image dans une fenêtre popup :

{{popup> :wiki:docs en cours:atc adresse.png?direct&400 |}}

- Modification de la taille de l'image en modifiant les chiffres finaux : 400 ou 600 ou ...
- Ajout d'un halo autour de l'image pour la faire ressortir, avec la balise WRAP imgweb :

<WRAP imgweb>{{popup> :wiki:docs\_en\_cours:atc\_adresse.png?direct&300 |}}</WRAP>

Sans halo

Avec halo

#### 1/15

Présentation de la barre d'outils

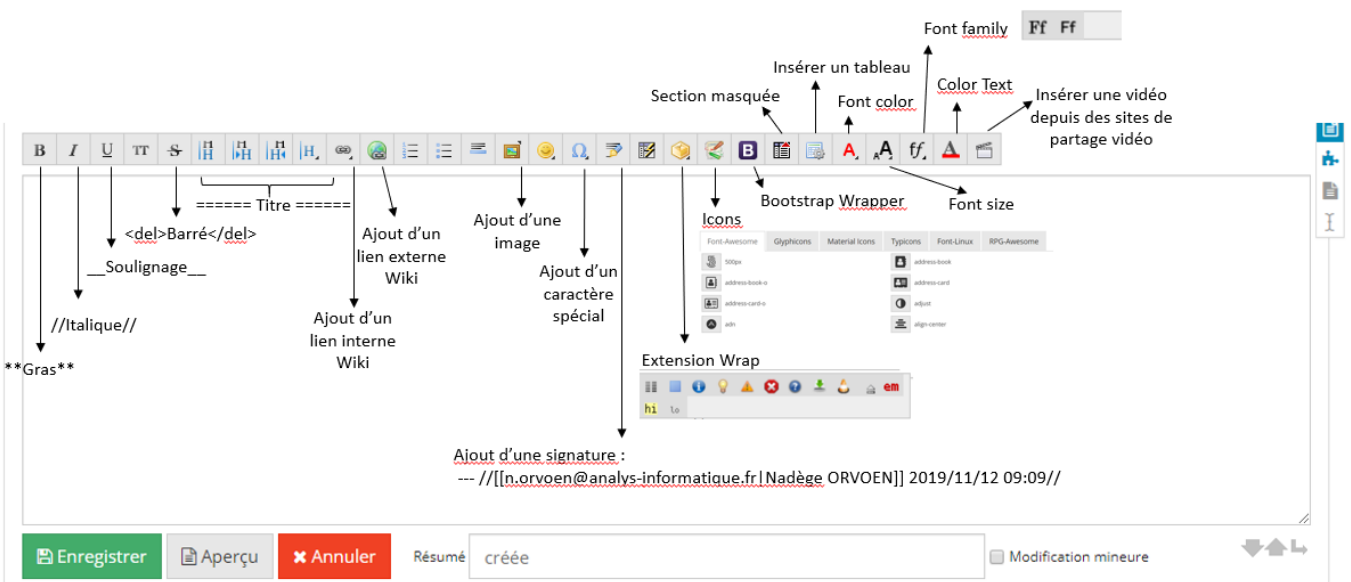

Last update: 2021/05/31 wiki:docs\_en\_cours:utilisation\_wiki https://wiki.atys.analys-informatique.com/doku.php?id=wiki:docs\_en\_cours:utilisation\_wiki 17:54

| Adresse                |                   |   | Adresse                |   |  |
|------------------------|-------------------|---|------------------------|---|--|
|                        |                   | ^ |                        | ^ |  |
|                        |                   | ~ |                        | ~ |  |
| <                      |                   | > | <                      | > |  |
| Code Postal Ville      |                   |   | Code Postal Ville      |   |  |
|                        |                   |   |                        |   |  |
| Département            |                   |   | Département            |   |  |
|                        |                   |   |                        |   |  |
| Pays                   | Nom Region / Etat |   | Pays Nom Region / Etat |   |  |
| Ancien nom de la ville |                   |   | Ancien nom de la ville |   |  |
|                        |                   |   |                        |   |  |

# Informations générales

#### • <u>Retour à la ligne</u>

Un retour à la ligne simple n'a aucun impact dans le visuel, juste une meilleure lecture du "codage"

Pour voir apparaître un retour à la ligne il faut faire un **double "Maj + Entrée"** ou bien par l'utilisation de deux contre-obliques **"\\" en fin de ligne ou suivies d'un espace en cours de texte** 

• <u>Couleur</u>

Les couleurs de barres, boutons, etc... sont symbolisées par les mots :

- Défaut : Pas de couleur
- Primary : Bleu
- Success : Vert
- Danger : Rouge
- Warning : Orange
- Info : Bleu clair
- Link : Gris clair
- <u>Bloc code</u>

possibilité d'insérer des blocs code en utilisant les balises

"<code> ou <file> ou bien en mettant 2 espaces avant le code"

https://wiki.atys.analys-informatique.com/

## **Extension Wrap**

### Colonnes

Permet de mettre un texte sur deux colonnes avec 2 formats de taille de colonne

#### 2 colonnes de tailles égales, fonction par défaut

```
<WRAP group> Exemple:

<WRAP half column>

Ligne 1\\ \\Maj Entrée

_igne 2 Maj Entrée

</WRAP> 

Kurap column>

Ligne a\\ \\Maj Entrée

</wrap> 
Kurap column>
Kurap column>
Kurap column>
Kurap column>
Kurap column>
Kurap column>
Kurap column>
Kurap column>
Kurap column>
Kurap column>
Kurap column>
Kurap column>
Kurap column>
Kurap column>
Kurap column>
Kurap column>
Kurap column>
Kurap column>
Kurap column>
Kurap column>
Kurap column>
Kurap column>
Kurap column>
Kurap column>
Kurap column>
Kurap column>
Kurap column>
Kurap column>
Kurap column>
Kurap column>
Kurap column>
Kurap column>
Kurap column>
Kurap column>
Kurap column>
Kurap column>
Kurap column>
Kurap column>
Kurap column>
Kurap column>
Kurap column>
Kurap column>
Kurap column>
Kurap column>
Kurap column>
Kurap column>
Kurap column>
Kurap column>
Kurap column>
Kurap column>
Kurap column>
Kurap column>
Kurap column>
Kurap column>
Kurap column>
Kurap column>
Kurap column>
Kurap column>
Kurap column>
Kurap column>
Kurap column>
Kurap column>
Kurap column>
Kurap column>
Kurap column>
Kurap column>
Kurap column>
Kurap column>
Kurap column>
Kurap column>
Kurap column>
Kurap column>
Kurap column>
Kurap column>
Kurap column>
```

#### 2 colonnes de largeur différentes :1/3 - 2/3

| Ligne 1<br>Ligne 2 | Ligne a<br>Ligne b |                                    |
|--------------------|--------------------|------------------------------------|
|                    |                    |                                    |
|                    | Ligne 1<br>Ligne 2 | Ligne 1 Ligne a<br>Ligne 2 Ligne b |

### **Fonction Bloc Simple**

Possibilité de modifier :

• la mise en forme du texte

×

• la largeur du cadre arrondi en jouant sur le % (par défaut 60% de la largeur)

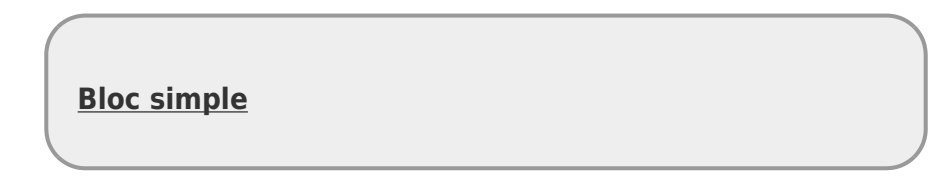

#### **Bloc Information**

Possibilité de modifier :

- la mise en forme du texte
- la largeur du cadre arrondi en jouant sur le % (par défaut 60% de la largeur)

**Bloc Information** 

#### **Bloc Astuce**

Possibilité de modifier :

- la mise en forme du texte
- la largeur du cadre arrondi en jouant sur le % (par défaut 60% de la largeur)

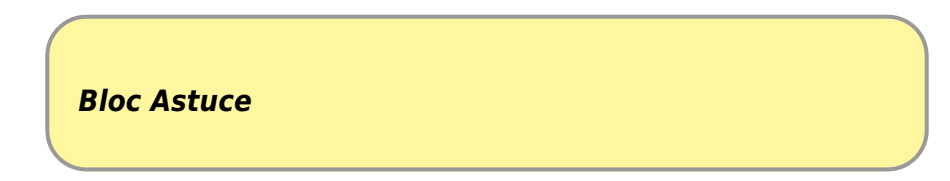

#### **Bloc Important**

Possibilité de modifier :

- la mise en forme du texte
- la largeur du cadre arrondi en jouant sur le % (par défaut 60% de la largeur)

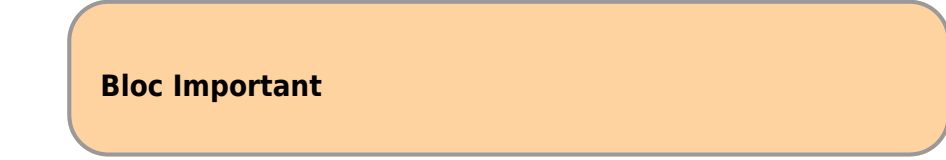

#### **Bloc Alerte**

Possibilité de modifier :

- la mise en forme du texte
- la largeur du cadre arrondi en jouant sur le % (par défaut 60% de la largeur)

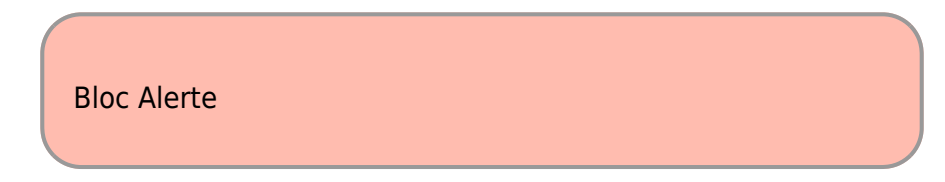

#### **Bloc Aide**

Possibilité de modifier :

- la mise en forme du texte
- la largeur du cadre arrondi en jouant sur le % (par défaut 60% de la largeur)

Bloc Aide

### **Bloc Téléchargement**

Possibilité de modifier :

- la mise en forme du texte
- la largeur du cadre arrondi en jouant sur le % (par défaut 60% de la largeur)

Bloc Téléchargement

#### Bloc à faire

Possibilité de modifier :

- la mise en forme du texte
- la largeur du cadre arrondi en jouant sur le % (par défaut 60% de la largeur)

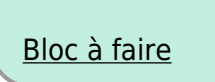

Last update: 2021/05/31 17:54

### **Particulièrement Important**

Met le texte en rouge

Possibilité de modifier la mise en forme du texte

Ex: Ce message est **Particulièrement Important**. Merci de le prendre en considération.

#### Important

Met le texte en surlignage jaune Possibilité de modifier la mise en forme du texte Ex: Ce message est *important*. Merci d'en tenir compte.

### **Peu Important**

Met le texte en écriture plus petite Possibilité de modifier la mise en forme du texte Ex: Ce message est **peu important** 

## **Bootstrap Wrapper**

La documentation d'utilisation de cette barre de travail est accessible depuis le lien suivant : Bootstrap Wrapper

Certaines fonctions devront être utilisées en combiné avec d'autres fonctions et n'ont pas d'intérêt seules.

### Acordéon

Un accordéon réalisé avec le composant panel.

#### Cliquez ici pour afficher le texte

Texte caché !

×

#### Badge

Couleur non modifiable, Possibilité de modifier la mise en forme du texte

#### <u>Badge</u>

#### Bar

Créé une barre de longueur variable (gérée par "value")pour schématiser des proportions

Striped : rayé

Show value : indique la valeur choisie dans la barre

Animate : rayure en mouvement

50% Test Bar

#### **Progress Bar**

Créé une barre schématisant une progression ajustable

30%

#### **Button**

Créé des boutons de couleurs et tailles différentes selon les besoins. A utiliser en combinaison avec d'autres fonctionnalités

Default Primary Success Info Warning Danger Link

### Callout

Créé cadre avec une barre de couleur sur le côté gauche

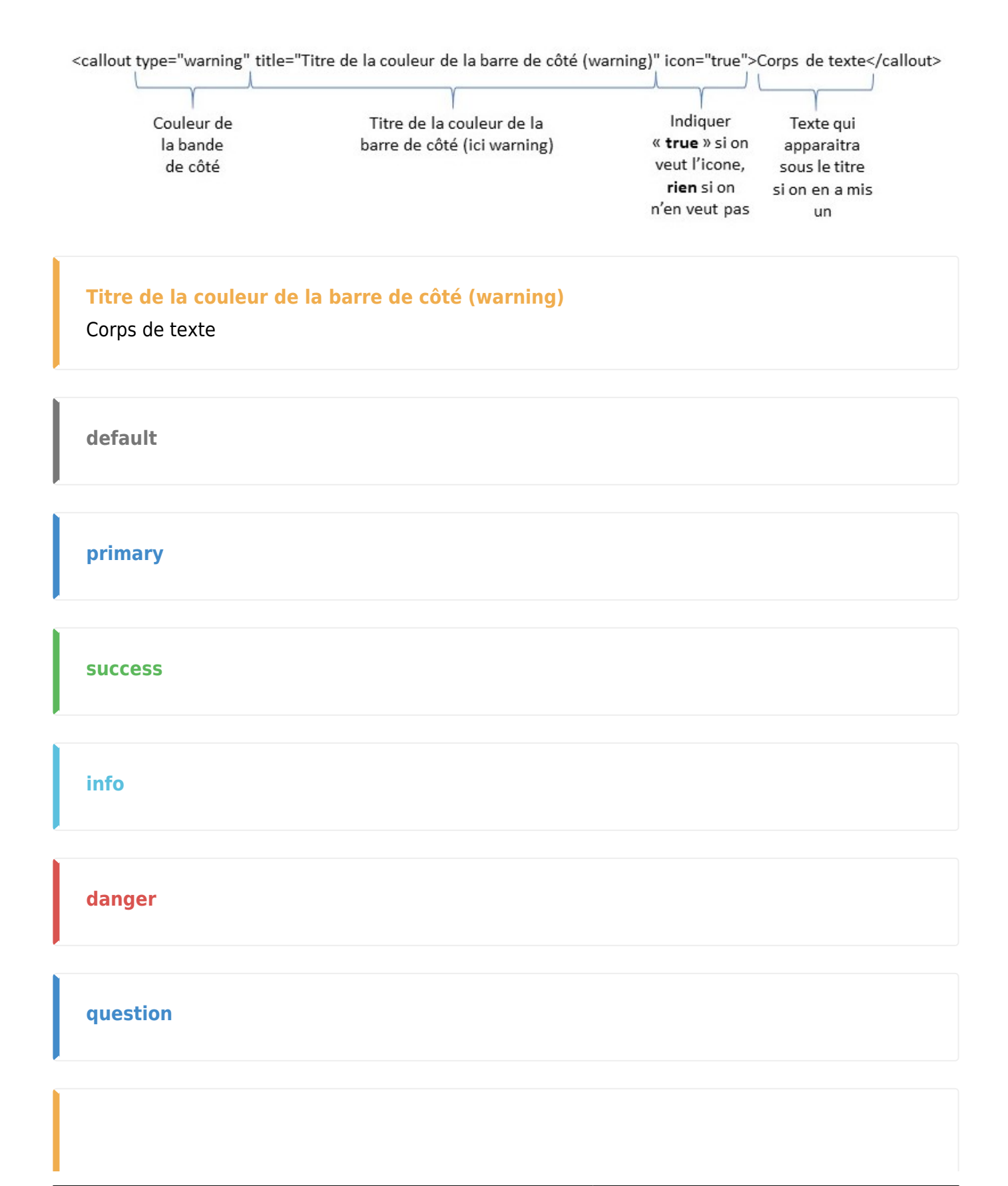

#### tip

#### Carousel

Fait défiler des images, avec éventuellement un commentaire dessus

Défilement automatique ou manuel

Ex:

Logo Analys

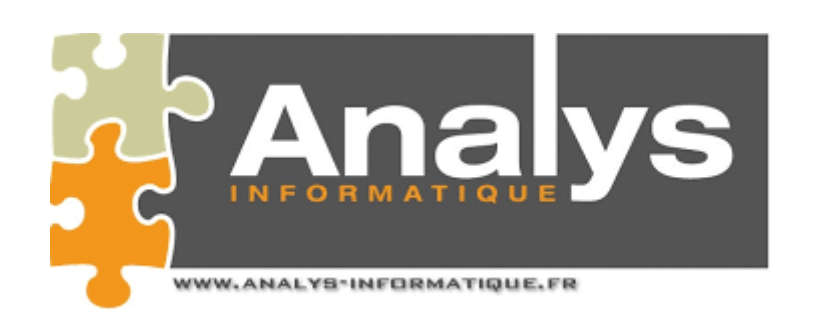

#### Logo Atys XE

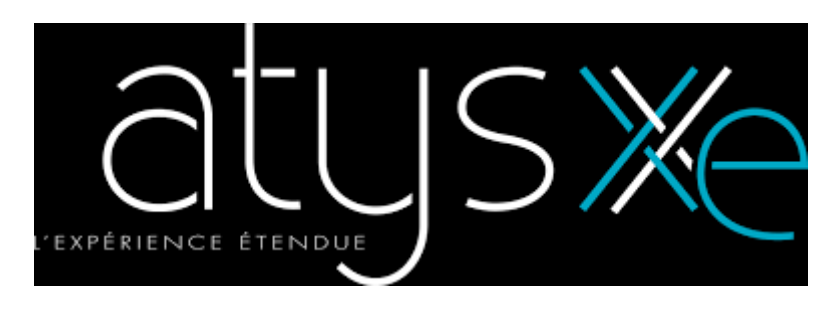

**Previous Next** 

Procédure :

```
<WRAP carousel_s>
<carousel >
<slide> **//Logo Analys//**
{{ :wiki:dossier:documents:mondossier:logo_analys.png?nolink |}}</slide>
<slide> **__Logo Atys XE__**
{{ :wiki:dossier:documents:mondossier:logo_atys_xe.png?nolink |}}</slide>
</carousel>
</WRAP>
```

**Possibilité de fixer la hauteur du carousel** pour éviter les mouvement de texte autour du carousel lorsque la hauteur change.

• Utilisation d'une balise positionnée avant le carousel

Last update: 2021/05/31 wiki:docs\_en\_cours:utilisation\_wiki https://wiki.atys.analys-informatique.com/doku.php?id=wiki:docs\_en\_cours:utilisation\_wiki 17:54

```
<WRAP carousel_s>
<carousel interval="5000" keyboard="true">
<slide>page 1 </slide>
<slide>page 2 </slide>
</carousel>
</WRAP>
```

- 4 hauteurs de carousel possible :
  - <WRAP carousel\_**s**> : hauteur 350
  - <WRAP carousel\_m> : hauteur 550
  - <WRAP carousel\_l> : hauteur 650
  - <WRAP carousel **xl**> : hauteur 850

### Collapse

Combiner la fonction **collapse** avec *button* permet de créer un bouton qui actionne l'ouverture d'une fenêtre. Si on veut que la fenêtre soit dans un cadre gris clair, il faut en plus utiliser la fonction *well* :

Procédure :

```
<button collapse="foo">Click Me</button><collapse id="foo" collapsed="true"><well></well></well></collapse>
```

Visuel :

Click Me

Test

### Grid

```
.col-xs-12 .col-sm-6 .col-lg-8
.col-xs-6 .col-lg-4
```

## Image

Permet d'insérer des images dans des ronds, carrés ou dans un cadre...

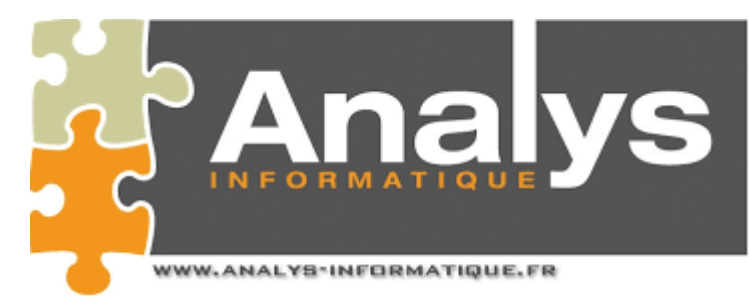

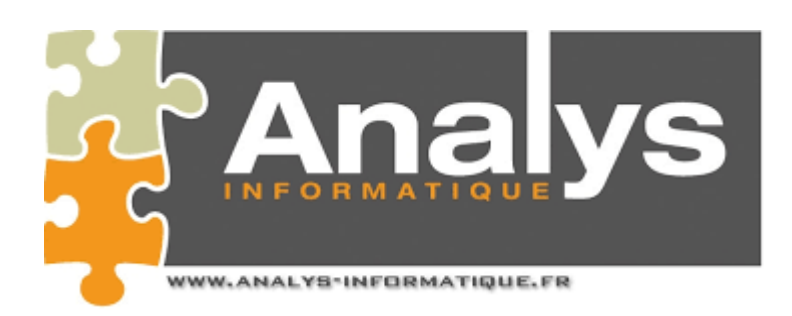

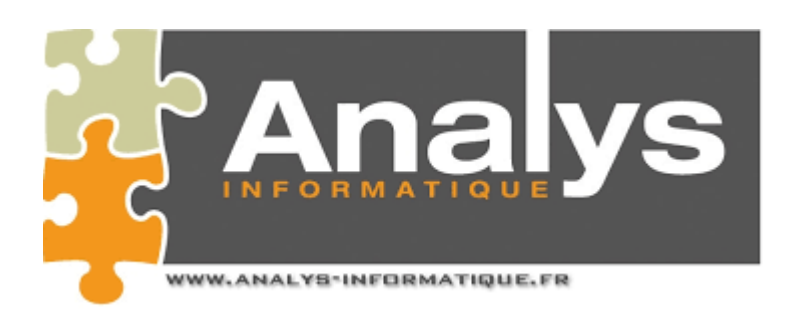

## Jumbotron

Permet d'attirer l'attention sur certains titres en les grossissant.

Hello, world!

Procédure :

<jumbotron> Hello, world! </jumbotron>

## Label

Surlignage du texte en couleur, possibilité de modifier le style du texte (italique, souligné, etc...)

Surlignage en vert du texte

Procédure :

<label type="success">\_\_Surlignage en vert du texte\_\_</label>

#### Lead

Permet de démarquer un paragraphe des autres en le grossissant :

Ce texte se démarque

Procédure :

<lead>Ce texte se démarque</lead>

### **List Group**

Permet de créer une liste sous forme de tableau à 1 colonne.

Possibilité de combiner cette liste avec l'utilisation de Badges, de liens, d'icones, etc...

- Ligne 1
- Ligne 2
- etc...

Procédure :

```
<list-group>
    * {{glyphicon>pencil?18}} Ligne 1
    * Ligne 2
    * etc...
</list-group>
```

#### Modal

Permet d'ouvrir une fenêtre dynamique de taille variable par action sur un bouton :

Large modal Small modal

Х

#### Large modal

.... ×

#### Small modal

...

Procédure :

```
<btn type="primary" modal="modal-large">Large modal</btn> <btn
type="primary" modal="modal-small">Small modal</btn>
```

```
<modal id="modal-large" size="lg" title="Large modal">...</modal>
<modal id="modal-small" size="sm" title="Small modal">...</modal>
```

#### Nav tabs

Créé une barre de navigation (horizontale ou verticale (stacked)) ouvrant sur des menus qui peut amener vers un lien interne ou externe

- Site Analys
  - https://www.analys-informatique.com/accueil
- Dokuwiki
  - Le wiki d'ATYS
  - La traçabilité dans Atys
- Site Analys
  - https://www.analys-informatique.com/accueil
- Dokuwiki
  - Le wiki d'ATYS
  - La traçabilité dans Atys
- Site Analys
  - https://www.analys-informatique.com/accueil
- Dokuwiki
  - Le wiki d'ATYS
  - La traçabilité dans Atys
- Site Analys
  - https://www.analys-informatique.com/accueil
- Dokuwiki
  - $\circ\,$  Le wiki d'ATYS
  - La traçabilité dans Atys

Procédure :

```
<nav type="tabs" justified="true" >
```

```
* Site Analys
```

- \* https://www.analys-informatique.com/accueil
- \* Dokuwiki

Last update: 2021/05/31 wiki:docs\_en\_cours:utilisation\_wiki https://wiki.atys.analys-informatique.com/doku.php?id=wiki:docs\_en\_cours:utilisation\_wiki 17:54

```
* [[:start|Le wiki d'ATYS]]
    * [[wiki:dossier:tracabilite|La traçabilité dans Atys]]
</nav>
```

- Site Analys
  - https://www.analys-informatique.com/accueil
- Dokuwiki
  - Le wiki d'ATYS
  - La traçabilité dans Atys

Procédure :

```
<nav type="tabs" stacked="true">
    * Site Analys
    * https://www.analys-informatique.com/accueil
    * Dokuwiki
    * [[:start|Le wiki d'ATYS]]
    * [[wiki:dossier:tracabilite|La traçabilité dans Atys]]
</nav>
```

#### **Page-header**

Créé un titre, sans qu'il apparaisse dans la table des matières

#### Panel

Créé un encadré de couleur avec Titre, Sous-titre et éventuellement un pied.

Pas de possibilité de mettre en gras, italique etc... pour les titres , sous-titres et pieds, mais possible pour le texte

#### Titre

Sous-titre

#### Texte à renseigner

Pied

Procédure :

```
<panel type="success" title="Titre" footer="Pied" subtitle="Sous-titre"
>**Texte à renseigner**</panel>
```

#### Popover

Associé à un bouton, permet l'ouverture d'une bulle :

- titre optionnel
- possibilité de gérer la position de la bulle (top, bottom, right, left)

Click to the button

Procédure :

```
<popover placement="bottom" title="Popover title" content="Contenu du
popover : texte descriptif">
  <btn type="danger" size="lg">Click to the button</btn>
```

## Tooltip

Créé une "bulle" commentaire en passant la souris sur le mot identifié (souligné).

Lorem ipsum

## Well

Créé un cadre sur fond gris autour du texte. Mise en forme du texte possible.

Ce paragraphe est un test :

- mise en forme possible,
- liste à puce possible

From: https://wiki.atys.analys-informatique.com/ - Wiki Atys

Permanent link: https://wiki.atys.analys-informatique.com/doku.php?id=wiki:docs\_en\_cours:utilisation\_wiki

Last update: 2021/05/31 17:54